## MANUAL BOOK SISTEM INFORMASI SURAT AUTOMATISASI PERSURATAN MAHASISWA

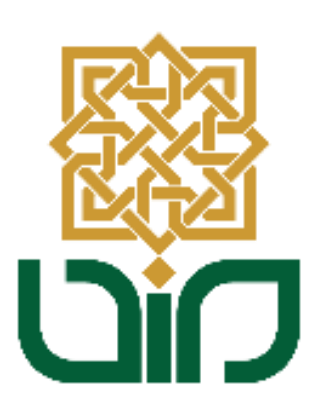

## UPT. PUSAT TEKNOLOGI INFORMASI DAN PANGKALAN DATA UIN SUNAN KALIJAGA YOGYAKARTA

2020

### 1. Mengakses Sistem Automasi Persuratan Mahasiswa

Untuk mengakses Sistem Automasi Persuratan Mahasiswa, menuju pada link *autosurat.uin-suka.ac.id*, kemudian login menggunakan **NIM dan Password**.

| Kemudian klik tombol                                                         | Login                                                                                        | S                                             | SISTEM INFORM<br>U<br>Automasi Pe | <b>ASI SURAT</b><br>IN Sunan Kalijaga<br>rsuratan Mahasiswa |
|------------------------------------------------------------------------------|----------------------------------------------------------------------------------------------|-----------------------------------------------|-----------------------------------|-------------------------------------------------------------|
|                                                                              | Username<br>Password                                                                         | LOGIN<br>Username<br>Password                 |                                   |                                                             |
|                                                                              |                                                                                              | Cek Surat                                     | 👹 Login                           |                                                             |
| UNIVERSITAS ISLAM NEGERI<br>SUNAN KALIJAGA<br>YOGYAKAKTA<br>Fax.+0<br>Email. | sda Adisucipto Yogyakarta<br>62-274-512474, +62-274-<br>2-274-586117<br>humas@uin-suka.ac.id | 155281 Peta Situs   Privasi & Kebij<br>589621 | <sup>akan</sup> 👫 🕇 💆             |                                                             |

#### 2. Tampilan Halaman Utama

Setelah berhasil login, maka akan diarahkan pada halaman utama Sistem Auto Surat. Terdapat 13 menu utama pada sistem ini, diantaranya :

#### Grup Surat Keterangan :

- a. Surat Keterangan Masih Kuliah
- b. Surat Keterangan Berkelakuan Baik
- c. Surat Keterangan Habis Teori
- d. Surat Keterangan Tidak Sedang Menerima Beasiswa
- e. Surat Keterangan Pindah Studi
- f. Surat Keterangan Lulus

#### **Grup Surat Izin :**

- g. Surat Permohonan Izin Observasi
- h. Surat Permohonan Izin PPL/PLP/PKL/KP/PPS
- i. Surat Permohonan Izin Penelitian Mata Kuliah
- j. Surat Permohonan Studi Pendahuluan
- k. Surat Permohonan Izin Penelitian Tugas Akhir
- I. Surat Permohonan Rekomendasi Penelitian
- m. Riwayat

|                                                                                | YERSITAS ISLAM N<br>AN KALIJ<br>g y a k a r                            | egeri<br>JAGA<br>T a                               | SISTI                                           | EM INFORMASI SURA<br>UIN Sunan Kalija<br>Automasi Persuratan Mahasisw |
|--------------------------------------------------------------------------------|------------------------------------------------------------------------|----------------------------------------------------|-------------------------------------------------|-----------------------------------------------------------------------|
| _                                                                              | _                                                                      | Automasi Surat Keluar                              |                                                 |                                                                       |
|                                                                                |                                                                        | Modul Automasi Surat Kelua                         | r                                               |                                                                       |
| 8.17                                                                           | -                                                                      | Silakan pilih salah satu jenis sur                 | at yang anda perlukan dari daft                 | ar berikut:                                                           |
| Fakultas<br>Program Studi                                                      | Fakultas Ilmu<br>Tarbiyah dan<br>Keguruan<br>Pendidikan<br>Agama Islam | Jenis Surat                                        |                                                 |                                                                       |
| Surat Keluar Mah                                                               | asiswa                                                                 | Grup Surat Keterangan (diterb                      | itkan Fakultas)                                 |                                                                       |
| Buat Surat<br>Surat Keterangan<br>Surat Keterangan                             | Masih Kuliah<br>Berkelakuan Baik                                       | Surat Keterangan Masih<br>Kuliah                   | Surat Keterangan<br>Berkelakuan Baik            | Surat Keterangan Habis<br>Teori                                       |
| Surat Keterangan<br>Surat Keterangan<br>Menerima Beasis                        | Tidak Sedang<br>wa                                                     | Buat 🕼                                             | Buat 🗷                                          | Buat 🕼                                                                |
| Surat Keterangan<br>Surat Keterangan<br>Surat Permohona<br>Surat Permohona     | Pindah Studi<br>Lulus<br>In Izin Observasi<br>In Izin PPL/PLP          | Surat Keterangan Tidak<br>Sedang Menerima Beasiswa | Surat Keterangan Pindah<br>Studi                | Surat Keterangan Lulus                                                |
| /PKL/KP/PPS<br>Surat Permohona<br>Mata Kuliah<br>Surat Permohona               | ın Izin Penelitian<br>ın Studi                                         | Buat Car                                           | BuatC                                           |                                                                       |
| Pendahuluan<br>Surat Permohona<br>Tugas Akhir<br>Surat Permohona<br>Penelitian | ın Izin Penelitian<br>ın Rekomendasi                                   | Surat Permohonan Izin<br>Observasi                 | Surat Permohonan Izin<br>PPL/PLP/PKL/KP/PPS     | Surat Permohonan Izin<br>Penelitian Mata Kuliah                       |
| Riwayat                                                                        |                                                                        | Buat 🕼                                             | Buat                                            | Buat 🕼                                                                |
| Logout                                                                         |                                                                        |                                                    |                                                 |                                                                       |
|                                                                                |                                                                        | Surat Permohonan Studi<br>Pendahuluan              | Surat Permohonan Izin<br>Penelitian Tugas Akhir | Surat Permohonan<br>Rekomendasi Penelitian                            |
|                                                                                |                                                                        | Buat C                                             | Buat                                            | Buat                                                                  |

#### Menu Grup Surat Keterangan

#### a. Surat Keterangan Masih Kuliah

Menuju pada menu Grup Surat keterangan lalu klik tombol **Buat** pada Surat Keterangan Masih Kuliah. Kemudian akan diarahkan pada halaman pengisian form. (\*Hanya mahasiswa yang telah terverifikasi yang dapat membuat surat keterangan)

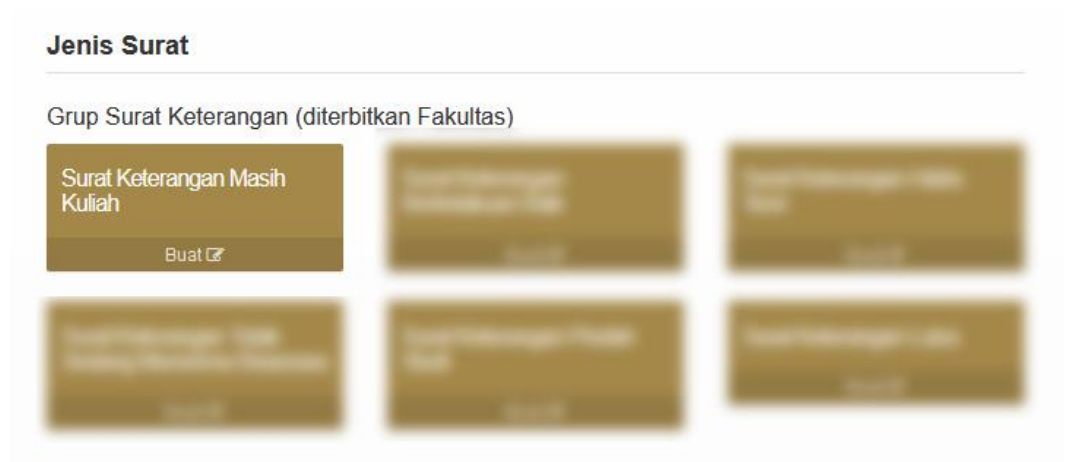

 Isikan keperluan pada form yang telah disediakan, kemudian klik tombol Simpan

| Isi Form dan Cetak | pengisian form. 🏦 💻       |
|--------------------|---------------------------|
| Keperluan          | Permohonan Tunjangan Anak |
|                    | 👹 Simpan                  |

Terdapat 2 jenis surat yaitu Bertanda Tangan Manual dan Bertanda
 Tangan Elektronik, kemudian pilih salah jenis surat yang akan dicetak. Maka surat dapat dicetak ataupun diunduh.

| • Tombol Batalkan × untuk membatalkan.                     |              |
|------------------------------------------------------------|--------------|
| Tombol     Preview Surat     untuk melihat surat sebelum o | dicetak      |
| Berhasil menyimpan sesi baru                               | х            |
| Batalkan ×<br>Cetak Surat (silakan pilih salah satu)       | Review Surat |
| Bertanda Tangan Manual (Tanda Tangan Kosong/Belum Diisi)   |              |
|                                                            |              |

#### b. Surat Keterangan Berkelakuan Baik

Menuju pada menu Grup Surat keterangan lalu klik tombol **Buat** pada Surat Keterangan Berkelakuan Baik. Kemudian akan diarahkan pada halaman pengisian form. (\*Hanya mahasiswa yang telah terverifikasi yang dapat membuat surat keterangan)

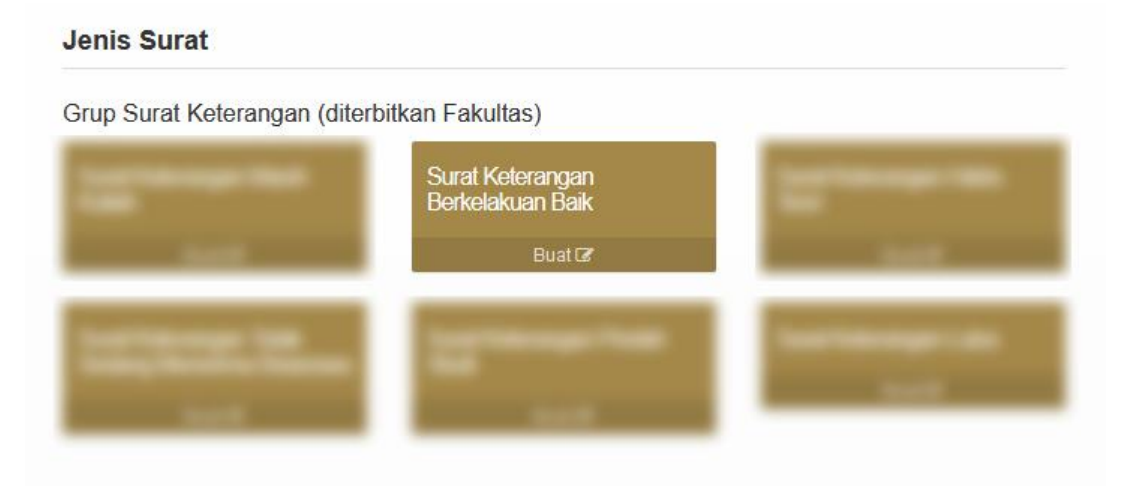

• Isikan Keperluan Pada Form dan Cetak, kemudian klik tombol Simpan.

| lsi Form dan Cetak |                    | pengisian form | <u>ж</u> | - |
|--------------------|--------------------|----------------|----------|---|
| Keperluan          | Pengajuan Beasiswa |                |          |   |
|                    | Simpan             |                |          |   |

Terdapat 2 jenis surat yaitu Bertanda Tangan Manual dan Bertanda
 Tangan Elektronik, kemudian pilih salah jenis surat yang akan dicetak. Maka surat dapat dicetak ataupun diunduh.

| •                                                  | Tombol Batalkan × untuk membatalkan.                           |    |
|----------------------------------------------------|----------------------------------------------------------------|----|
| •                                                  | Tombol Review Surat untuk melihat surat sebelum diceta         | ak |
|                                                    | Berhasil menyimpan sesi baru                                   | x  |
| Batalkan ×  Retak Surat (silakan pilib salah satu) |                                                                |    |
| -                                                  | 👼 Bertanda Tangan Manual (Tanda Tangan Kosong/Belum Diisi)     |    |
| С                                                  | Bertanda Tangan Elektronik (Tanda Tangan Sudah Terisi QR Code) |    |

Menuju pada menu Grup Surat keterangan lalu klik tombol **Buat** pada Surat Keterangan Habis Teori. Kemudian akan diarahkan pada halaman pengisian form. (\*Hanya mahasiswa yang telah terverifikasi yang dapat membuat surat keterangan)

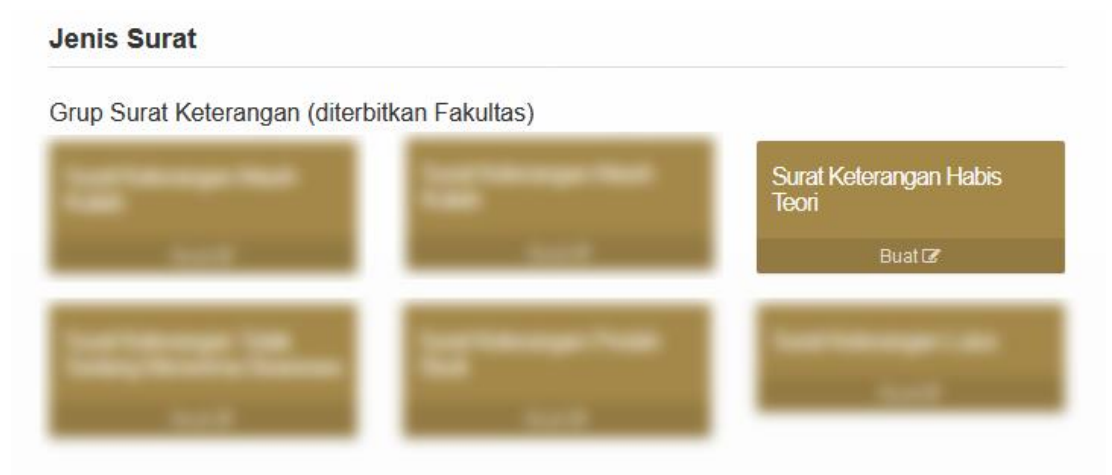

 Isikan keperluan pada form yang telah disediakan, kemudian klik tombol Simpan

|   | lsi Form dan Cetak           | pengisian                                                | form 🏦      | -    |      |
|---|------------------------------|----------------------------------------------------------|-------------|------|------|
|   | Keperluan                    | Pendaftaran Ujian TA                                     |             |      |      |
|   |                              | 🛞 Simpan                                                 |             |      |      |
| • | Terdapat 2 jenis s           | surat yaitu <b>Bertanda Tangan Manual</b> dan <b>Ber</b> | tanda       |      |      |
|   | Tangan Elektron              | <b>ik</b> , kemudian pilih salah jenis surat yang akan   | dicetal     | к. М | laka |
|   | surat dapat diceta           | ık ataupun diunduh.                                      |             |      |      |
| • | Tombol Batalkan >            | untuk membatalkan.                                       |             |      |      |
| • | Tombol 🛞 Preview             | Surat untuk melihat surat sebelum dicetak                |             |      |      |
|   | Berhasil menyimpan sesi baru |                                                          | 2           | ĸ    |      |
|   | Batalkan 🗙                   | 🎆 Pre                                                    | eview Surat |      |      |

Cetak Surat (silakan pilih salah satu)

👺 Bertanda Tangan Manual (Tanda Tangan Kosong/Belum Diisi)

Bertanda Tangan Elektronik (Tanda Tangan Sudah Terisi QR Code)

Menuju pada menu Grup Surat keterangan lalu klik tombol **Buat** pada Surat Keterangan Tidak Sedang Menerima Beasiswa. Kemudian akan diarahkan pada halaman pengisian form. *(\*Hanya mahasiswa yang telah terverifikasi yang dapat membuat surat keterangan)* 

# Jenis Surat Grup Surat Keterangan (diterbitkan Fakultas)

- Isikan pada form yang telah disediakan, kemudian klik tombol Simpan.
- Klik tombol Tambah untuk menambahkan kolom pada form, jika data lebih dari satu

| beasiswa             |                                                 |                                                   |
|----------------------|-------------------------------------------------|---------------------------------------------------|
|                      | Keterangan                                      | Aksi                                              |
| n: beasiswa prestasi | contoh: periode beasisw<br>pemberi beasiwa, dll | a, lembaga<br>i                                   |
| bah                  |                                                 |                                                   |
| 1                    | n: beasiswa prestasi                            | n: beasiswa prestasi<br>pemberi beasiwa, dli<br>i |

- Terdapat 2 jenis surat yaitu Bertanda Tangan Manual dan Bertanda
   Tangan Elektronik, kemudian pilih salah jenis surat yang akan dicetak. Maka surat dapat dicetak ataupun diunduh.
- Tombol Batalkan × untuk membatalkan.
- Tombol Preview Surat untuk melihat surat sebelum dicetak
  Berhasil menyimpan sesi baru x
  Batalkan X Preview Surat
  Cetak Surat (silakan pilih salah satu)
  Bertanda Tangan Manual (Tanda Tangan Kosong/Belum Diisi)
  Bertanda Tangan Elektronik (Tanda Tangan Sudah Terisi QR Code)

#### e. Surat Keterangan Pindah Studi

Menuju pada menu Grup Surat keterangan lalu klik tombol **Buat** pada Surat Keterangan Pindah Studi. Kemudian akan diarahkan pada halaman pengisian form. (\*Hanya mahasiswa yang telah terverifikasi yang dapat membuat surat keterangan).

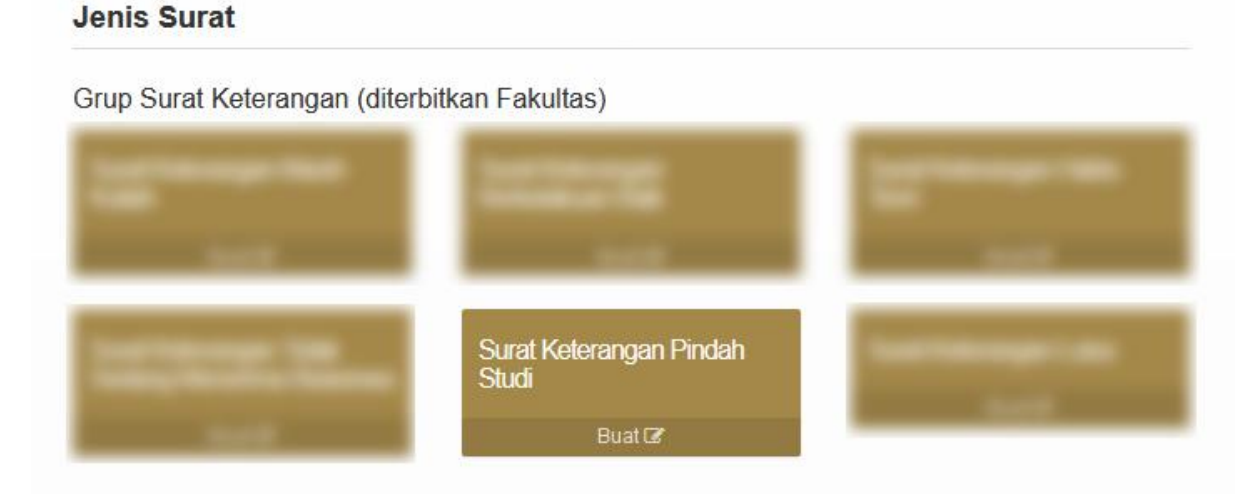

 Pada Form dan Cetak, pilih Rencana Pindah Studi kemudian klik tombol Simpan.

| lsi Form dan Cetak   | pengisian form                                          | - |
|----------------------|---------------------------------------------------------|---|
| Rencana Pindah Studi | Meneruskan studi di Perguruan Tinggi lain (yang setara) | • |
|                      | pilih rencana pindah studi (sesuai keperluan)           |   |
| 🔠 Simpan             | Pindah ke program studi lain (di UIN Sunan Kalijaga)    |   |
|                      | Meneruskan studi di Perguruan Tinggi lain (yang setara) |   |

 Jika memilih Pindah ke program studi lain, kemudian isikan Prodi Tujuan lalu klik tombol simpan.

| Isi Form dan Cetak   |                                                      | pengisian form | <u>*</u> = |
|----------------------|------------------------------------------------------|----------------|------------|
| Rencana Pindah Studi | Pindah ke program studi lain (di UIN Sunan Kalijaga) |                | •          |
| Prodi Tujuan         | Teknik Informatika                                   |                |            |
| impan                |                                                      |                |            |

- Terdapat 2 jenis surat yaitu Bertanda Tangan Manual dan Bertanda
   Tangan Elektronik, kemudian pilih salah jenis surat yang akan dicetak. Maka surat dapat dicetak ataupun diunduh.
- Tombol Batalkan × untuk membatalkan.
- Tombol Preview Surat untuk melihat surat sebelum dicetak
  Berhasil menyimpan sesi baru x
  Batalkan X Preview Surat
  Cetak Surat (silakan pilih salah satu)
  Bertanda Tangan Manual (Tanda Tangan Kosong/Belum Diisi)
  Bertanda Tangan Elektronik (Tanda Tangan Sudah Terisi QR Code)

#### f. Surat Keterangan Lulus

Menuju pada menu Grup Surat keterangan lalu klik tombol **Buat** pada Surat Keterangan Lulus. Kemudian akan diarahkan pada halaman pengisian form. (\*Hanya mahasiswa yang telah terverifikasi yang dapat membuat surat keterangan).

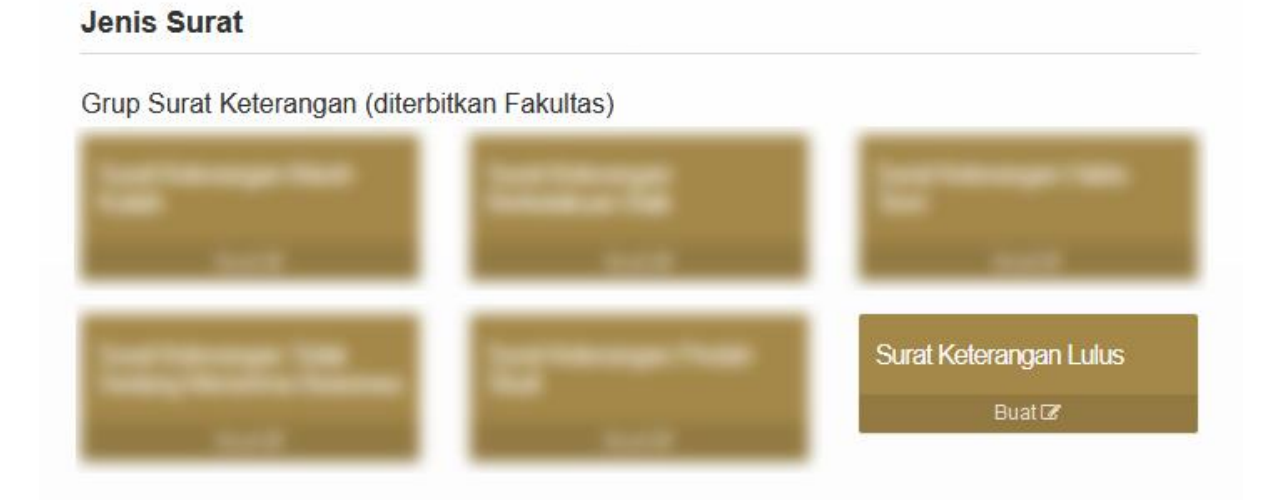

• Isikan Keperluan Pada Form dan cetak, kemudian klik tombol Simpan.

| Isi Form dan Cetak               | pengisian form                                          | ÷ | - |
|----------------------------------|---------------------------------------------------------|---|---|
| Keperluan                        |                                                         |   |   |
|                                  | 👹 Simpan                                                |   |   |
| Terdapat 2 jenis surat           | yaitu <b>Bertanda Tangan Manual</b> dan <b>Bertanda</b> |   |   |
| Tangan Elektronik, k             | emudian pilih salah jenis surat yang akan dicetak. Maka | a |   |
| surat dapat dicetak ata          | aupun diunduh.                                          |   |   |
| Tombol Batalkan × ur             | ntuk membatalkan.                                       |   |   |
| Tombol 🛞 Preview Surat           | untuk melihat surat sebelum dicetak                     |   |   |
| Berhasil menyimpan sesi baru     | x                                                       |   |   |
| Batalkan 🗙                       | Preview Surat                                           |   |   |
| Cetak Surat (silakan pilih salah | satu)                                                   |   |   |
| 🧱 Bertanda Tangan Manual (Tar    | nda Tangan Kosong/Belum Diisi)                          |   |   |
| 🏽 👹 Bertanda Tangan Elektronik ( | Tanda Tangan Sudah Terisi QR Code)                      |   |   |

#### Menu Grup Surat Izin

#### g. Surat Permohonan Izin Observasi

Menuju pada menu Grup Surat Izin lalu klik tombol **Buat** pada Surat Izin Observasi. Kemudian akan diarahkan pada halaman pengisian form. *(\*Hanya mahasiswa yang telah terverifikasi yang dapat membuat surat keterangan).* 

Grup Surat Izin (diterbitkan Fakultas)

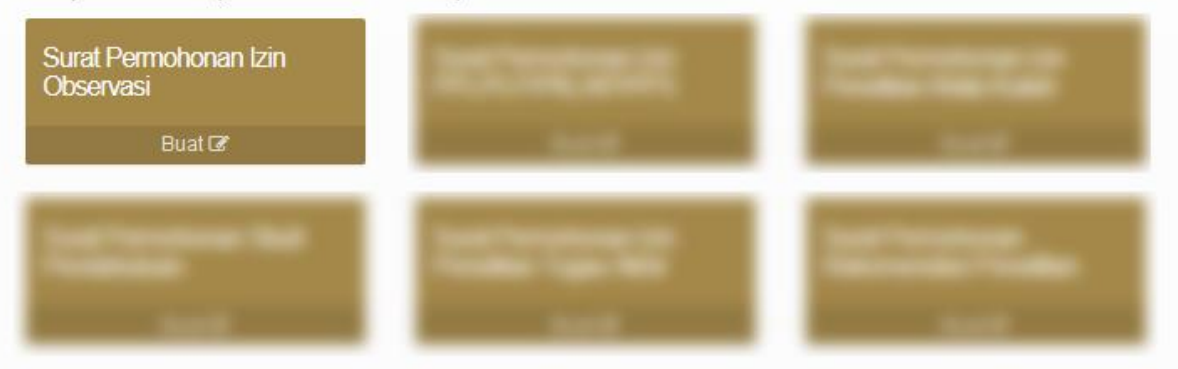

• Isikan pada form yang telah disediakan, kemudian klik tombol Simpan.

| pengisian form) 🙀 💻                                                  |
|----------------------------------------------------------------------|
| pilih mata kuliah                                                    |
| contoh: Kepala                                                       |
| contoh: Badan Perencanaan Pembangunan Provinsi Jawa Tengah           |
| contoh: Jl. Anggrek No.10 Semarang                                   |
| contoh: Hubungan Pertumbuhan Ekonomi Terhadap Penghasilan Masyarakal |
| hh / bb / tttt                                                       |
| Mahasiswa           16                                               |
|                                                                      |

🔠 Simpan

- Terdapat 2 jenis surat yaitu Bertanda Tangan Manual dan Bertanda
   Tangan Elektronik, kemudian pilih salah jenis surat yang akan dicetak. Maka surat dapat dicetak ataupun diunduh.
- Tombol Batalkan × untuk membatalkan.
- Tombol Preview Surat untuk melihat surat sebelum dicetak
  Berhasil menyimpan sesi baru x
  Batalkan X Preview Surat
  Cetak Surat (silakan pilih salah satu)
  Bertanda Tangan Manual (Tanda Tangan Kosong/Belum Diisi)
  Bertanda Tangan Elektronik (Tanda Tangan Sudah Terisi QR Code)

#### h. Surat Permohonan Izin PPL/PLP/PKL/KP/PPS

Menuju pada menu Grup Surat Izin lalu klik tombol **Buat** pada Surat Permohonan Izin PPL/PLP/PKL/KP/PPS. Kemudian akan diarahkan pada halaman pengisian form. (\*Hanya mahasiswa yang telah terverifikasi yang dapat membuat surat keterangan).

Grup Surat Izin (diterbitkan Fakultas)

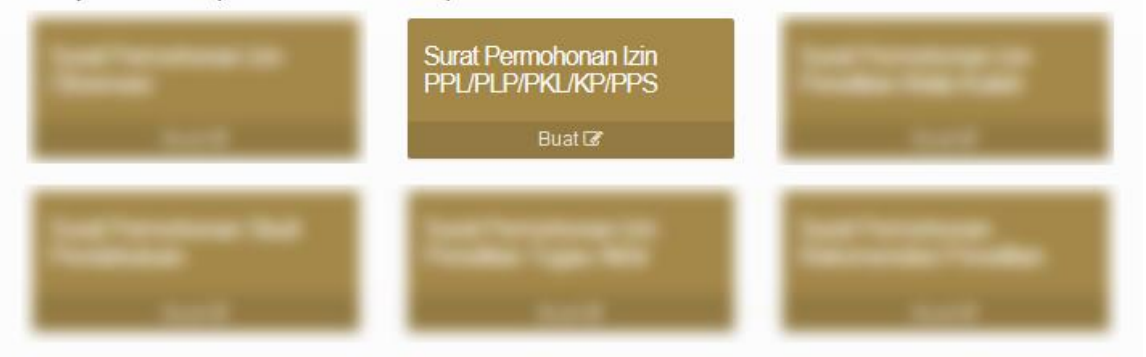

| lsi Form dan Cetak                       |                                                            | <u>л</u> ́ | - |
|------------------------------------------|------------------------------------------------------------|------------|---|
| Kepada Yth.                              | contoh: Kepala                                             |            |   |
| Nama Instansi                            | contoh: Badan Perencanaan Pembangunan Provinsi Jawa Tengah |            |   |
| Alamat Instansi                          | contoh: Jl. Anggrek No.10 Semarang                         |            |   |
| Bidang Minat                             | contoh: Rekayasa Perangkat Lunak                           |            |   |
| Tanggal Mulai<br>Perkuliahan Lapangan    | hh / bb / tttt                                             |            |   |
| Tanggal Berakhir<br>Perkuliahan Lapangan | hh / bb / tttt                                             |            |   |
|                                          | Simpan                                                     |            |   |
|                                          |                                                            |            |   |

- Terdapat 2 jenis surat yaitu Bertanda Tangan Manual dan Bertanda
   Tangan Elektronik, kemudian pilih salah jenis surat yang akan dicetak. Maka surat dapat dicetak ataupun diunduh.
- Tombol Batalkan × untuk membatalkan.
- Tombol Preview Surat untuk melihat surat sebelum dicetak
  Berhasil menyimpan sesi baru x
  Batalkan X Preview Surat
  Cetak Surat (silakan pilih salah satu)
  Bertanda Tangan Manual (Tanda Tangan Kosong/Belum Diisi)
  Bertanda Tangan Elektronik (Tanda Tangan Sudah Terisi QR Code)

#### i. Surat Permohonan Izin Penelitian Mata Kuliah

Menuju pada menu Grup Surat Izin lalu klik tombol **Buat** pada Surat Permohonan Izin Penelitian Mata Kuliah. Kemudian akan diarahkan pada halaman pengisian form. (\*Hanya mahasiswa yang telah terverifikasi yang dapat membuat surat keterangan).

Grup Surat Izin (diterbitkan Fakultas)

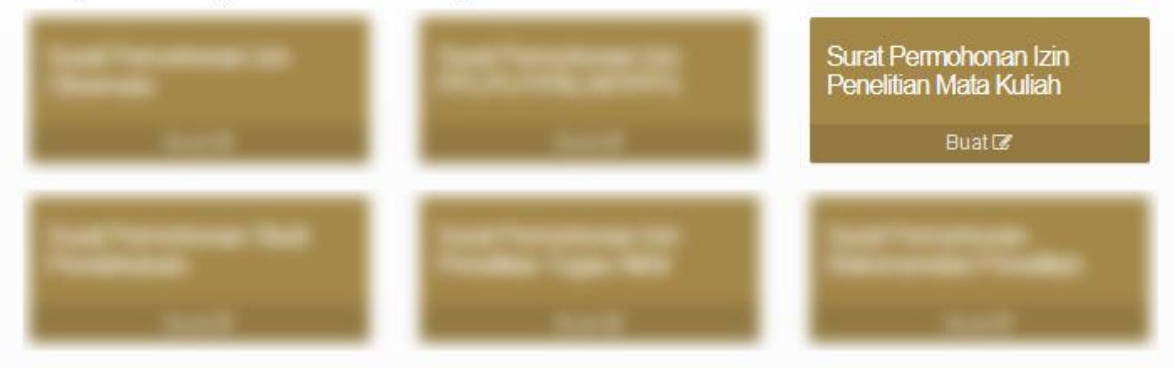

• Isikan pada form yang telah disediakan, kemudian klik tombol Simpan.

| lsi Form dan Cetak                                    | pengisian form 🟦 💻                                                   |
|-------------------------------------------------------|----------------------------------------------------------------------|
| Mata Kuliah                                           | pilih mata kuliah                                                    |
| Kepada Yth.                                           | contoh: Kepala                                                       |
| Nama Instansi                                         | contoh: Badan Perencanaan Pembangunan Provinsi Jawa Tengah           |
| Alamat Instansi                                       | contoh: Jl. Anggrek No.10 Semarang                                   |
| Tema Penelitian                                       | contoh: Hubungan Pertumbuhan Ekonomi Terhadap Penghasilan Masyarakat |
| Tanggal Pelaksanaan                                   | hh / bb / tttt                                                       |
| Daftar Mahasiswa yang<br>akan Melakukan<br>Penelitian | Mahasiswa<br>16                                                      |

👸 Simpan

- Terdapat 2 jenis surat yaitu Bertanda Tangan Manual dan Bertanda
   Tangan Elektronik, kemudian pilih salah jenis surat yang akan dicetak. Maka surat dapat dicetak ataupun diunduh.
- Tombol Batalkan × untuk membatalkan.
- Tombol Preview Surat untuk melihat surat sebelum dicetak
  Berhasil menyimpan sesi baru x
  Batalkan X Preview Surat
  Cetak Surat (silakan pilih salah satu)
  Bertanda Tangan Manual (Tanda Tangan Kosong/Belum Diisi)
  Bertanda Tangan Elektronik (Tanda Tangan Sudah Terisi QR Code)

#### j. Surat Permohonan Studi Pendahuluan

Menuju pada menu Grup Surat Izin lalu klik tombol **Buat** pada Surat Permohonan Studi Pendahuluan. Kemudian akan diarahkan pada halaman pengisian form. (\*Hanya mahasiswa yang telah terverifikasi yang dapat membuat surat keterangan).

Grup Surat Izin (diterbitkan Fakultas)

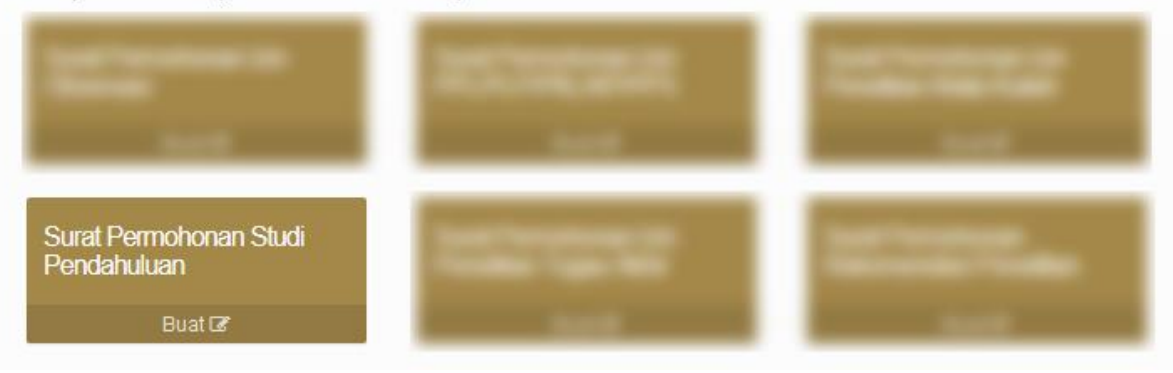

| lsi Form dan Cetak           | ·亲 —                                                                 |
|------------------------------|----------------------------------------------------------------------|
| Kepada Yth.                  | contoh: Kepala                                                       |
| Nama Instansi                | contoh: Badan Perencanaan Pembangunan Provinsi Jawa Tengah           |
| Alamat Instansi              | contoh: Jl. Anggrek No.10 Semarang                                   |
| Tema Proposal Tugas<br>Akhir | contoh: Hubungan Pertumbuhan Ekonomi Terhadap Penghasilan Masyarakal |
| Tanggal Pelaksanaan          | hh / bb / tttt                                                       |
|                              | Simpan                                                               |

- Terdapat 2 jenis surat yaitu Bertanda Tangan Manual dan Bertanda
   Tangan Elektronik, kemudian pilih salah jenis surat yang akan dicetak. Maka surat dapat dicetak ataupun diunduh.
- Tombol Batalkan × untuk membatalkan.
- Tombol Preview Surat untuk melihat surat sebelum dicetak

| Berhasil menyimpan sesi baru                                   | х               |
|----------------------------------------------------------------|-----------------|
| Batalkan ★<br>Cetak Surat (silakan pilih salah satu)           | 🎆 Preview Surat |
| Bertanda Tangan Manual (Tanda Tangan Kosong/Belum Diisi)       |                 |
| Bertanda Tangan Elektronik (Tanda Tangan Sudah Terisi QR Code) |                 |

#### k. Surat Permohonan Izin Penelitian Tugas Akhir

Menuju pada menu Grup Surat Izin lalu klik tombol **Buat** pada Surat Permohonan Izin Penelitian Tugas Akhir. Kemudian akan diarahkan pada halaman pengisian form. (*\*Hanya mahasiswa yang telah terverifikasi yang dapat membuat surat keterangan*).

Grup Surat Izin (diterbitkan Fakultas)

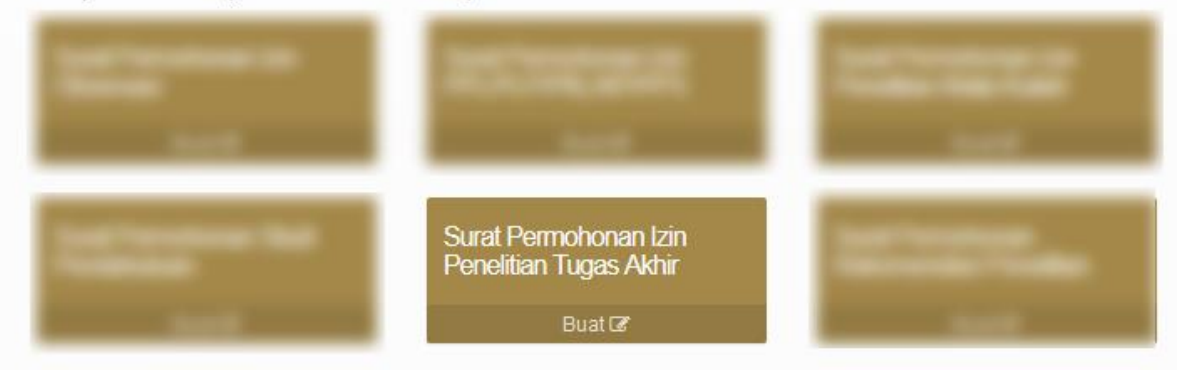

| lsi                                                                                  | Form dan Cetak                                                                                              | 3                                                                                                    | ÛF. | - |
|--------------------------------------------------------------------------------------|----------------------------------------------------------------------------------------------------|----------------------------------------------------------------------------------------------------|-----|---|
|                                                                                      | Perhatian (1)<br>Surat izin penelitian yang din<br>tempat penelitian. Apabila di<br>silakan klik laman ini. | naksud disini adalah permohonan izin penelitian yang ditujukan langsung ke instansi<br>perlukan surat rekomendasi dari badan yang berwenang memberi rekomendasi, |     |   |
|                                                                                      | Kepada Yth.                                                                                                 | contoh: Kepala                                                                                                    |     |   |
|                                                                                      | Nama Instansi                                                                                               | contoh: Badan Perencanaan Pembangunan Provinsi Jawa Tengah                                                                                                    |     |   |
|                                                                                      | Alamat Instansi contoh: Jl. Anggrek No.10 Semarang                                                          |                                                                                                    |     | ] |
| Tema Penelitian contoh: Hubungan Pertumbuhan Ekonomi Terhadap Penghasilan Masyarakat |                                                                                                    |                                                                                                    |     |   |
|                                                                                      | Metode Pengumpulan<br>Data                                                                                  | contoh: wawancara, kuesioner, observasi, data sampling, dll                                                                                                    |     |   |
|                                                                                      | Tanggal Mulai Penelitian                                                                                    | hh / bb / tttt                                                                                                    |     | ] |
|                                                                                      | Tanggal Berakhir<br>Penelitian                                                                              | hh / bb / tttt                                                                                                    |     |   |
|                                                                                      |                                                                                                    | 🎇 Simpan                                                                                                    |     |   |

Terdapat 2 jenis surat yaitu Bertanda Tangan Manual dan Bertanda
 Tangan Elektronik, kemudian pilih salah jenis surat yang akan dicetak. Maka surat dapat dicetak ataupun diunduh.

| Tombol                                                           | Batalkan 🗙       | untuk membatal | kan.          |              |               |
|------------------------------------------------------------------|------------------|----------------|---------------|--------------|---------------|
| Tombol                                                           | 🞇 Preview S      | untuk melih    | at surat sebe | elum dicetak |               |
|                                                                  |                  |                |               |              |               |
| Berhasil men                                                     | yimpan sesi baru |                |               |              | х             |
| Batalkan 🗙                                                       |                  |                |               |              | Preview Surat |
| Cetak Surat (silakan pilih salah satu)                           |                  |                |               |              |               |
| Bertanda Tangan Manual (Tanda Tangan Kosong/Belum Diisi)         |                  |                |               |              |               |
| 👹 Bertanda Tangan Elektronik (Tanda Tangan Sudah Terisi QR Code) |                  |                |               |              |               |

#### I. Surat Permohonan Rekomendasi Penelitian

Menuju pada menu Grup Surat Izin lalu klik tombol **Buat** pada Surat Permohonan Rekomendasi Penelitian. Kemudian akan diarahkan pada halaman pengisian form. (\*Hanya mahasiswa yang telah terverifikasi yang dapat membuat surat keterangan).

Grup Surat Izin (diterbitkan Fakultas)

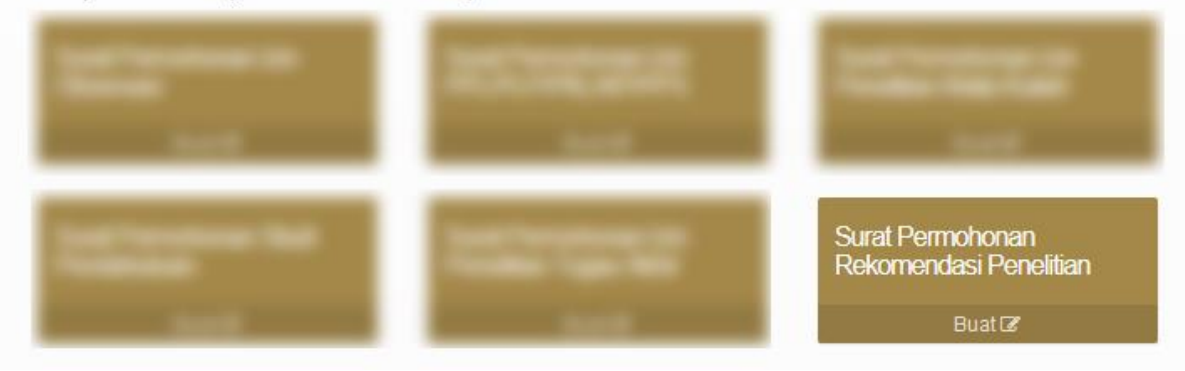

| lsi Form dan Cetak                                                        |                                                                                                | 兼 |   |
|---------------------------------------------------------------------------|------------------------------------------------------------------------------------------------|---|---|
| <b>Tips</b><br>Pastikan tujuan surat yang<br>penelitian yang saat ini sec | anda pilih dalam form sesuai dengan ketentuan prosedur permohonan rekomendasi<br>lang berlaku. | i |   |
| Tujuan Surat                                                              |                                                                                                |   |   |
|                                                                           | Pilih Lembaga Tujuan (penerbit surat rekomendasi)                                              | * | ] |
| Kepada Yth. (Pemberi<br>Rekomendasi)                                      | contoh: Kepala                                                                                 |   | ] |
| Nama Instansi (Pemberi<br>Rekomendasi)                                    | contoh: Badan Perencanaan Pembangunan Provinsi Jawa Tengah                                     |   |   |
| Alamat Instansi<br>(Pemberi Rekomendasi)                                  | contoh: Jl. Anggrek No.10 Semarang                                                             |   |   |
| Badan Surat                                                               |                                                                                                |   |   |
| Nama Instansi (Tempat<br>Penelitian)                                      | contoh: Badan Perencanaan Pembangunan Provinsi Jawa Tengah                                     |   |   |
| Alamat Instansi (Tempat<br>Penelitian)                                    | contoh: Jl. Anggrek No.10 Semarang                                                             |   |   |
| Tema Penelitian                                                           | contoh: Hubungan Pertumbuhan Ekonomi Terhadap Penghasilan<br>Masyarakat                        |   |   |
| Metode Pengumpulan<br>Data                                                | contoh: wawancara, kuesioner, observasi, data sampling, dll                                    |   | ] |
| Tanggal Mulai Penelitian                                                  | hh / bb / tttt                                                                                 |   | ] |
| Tanggal Berakhir<br>Penelitian                                            | hh / bb / tttt                                                                                 |   |   |
|                                                                           | 🧱 Simpan                                                                                       |   |   |

- Terdapat 2 jenis surat yaitu Bertanda Tangan Manual dan Bertanda
   Tangan Elektronik, kemudian pilih salah jenis surat yang akan dicetak. Maka surat dapat dicetak ataupun diunduh.
- Tombol Batalkan × untuk membatalkan.
- Tombol Preview Surat untuk melihat surat sebelum dicetak

| Berhasil menyimpan sesi baru                                   | х               |
|----------------------------------------------------------------|-----------------|
| Batalkan ★<br>Cetak Surat (silakan pilih salah satu)           | 🎆 Preview Surat |
| Bertanda Tangan Manual (Tanda Tangan Kosong/Belum Diisi)       |                 |
| Bertanda Tangan Elektronik (Tanda Tangan Sudah Terisi QR Code) |                 |

#### m. Riwayat

Menu ini berfungsi untuk melihat riwayat surat yang telah dibuat dan dapat mencetak surat.

#### **Riwayat Surat Saya**

Klik tombol lihat untuk dapat melihat status surat hingga mencetak ulang pdf No Nomor Surat Tanggal Surat Jenis Surat Aksi 1 1153.2/Un.02/TT/KM.00.4/09/2020 04 September 2020 Surat Keterangan Masih 🚪 Cetak Lihat Kuliah 2 04 September 2020 B-1153.6/Un.02/TT/PN.01/09/2020 Surat Permohonan Izin 🎆 Cetak Lihat Observasi 3 1153.5/Un.02/TT/KM.02.1/09/2020 04 September 2020 Surat Keterangan Tidak 🖉 Cetak Lihat Sedang Menerima Beasiswa 4 1153.4/Un.02/TT/PP.01.1/09/2020 04 September 2020 Surat Keterangan Habis Lihat 🖥 Cetak Teori 5 1153.3/Un.02/TT/KM.02.2/09/2020 04 September 2020 Surat Keterangan 🗿 Cetak Lihat Berkelakuan Baik